#### Créer un pixels Méta sur Google Tag Manager

Avant d'installer le pixel Meta Google Tag Manager, vous devez d'abord créer un pixel. Commencez par vous connectez à votre compte **Facebook Méta.** 

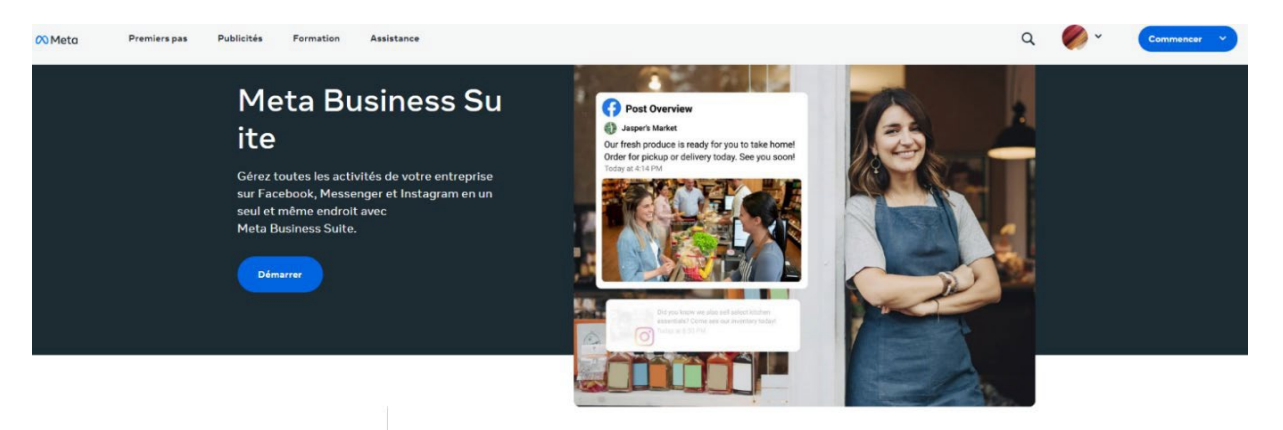

#### 1. Réglage d'un pixel

Une fois connectée à l'interface, allez dans les paramètres de l'entreprise dans votre gestionnaire d'entreprise. Sélectionnez votre entreprise et cliquez sur **"sources de données"** et appuyez sur **"Pixels"**. Puis cliquez sur **créer un pixel.** 

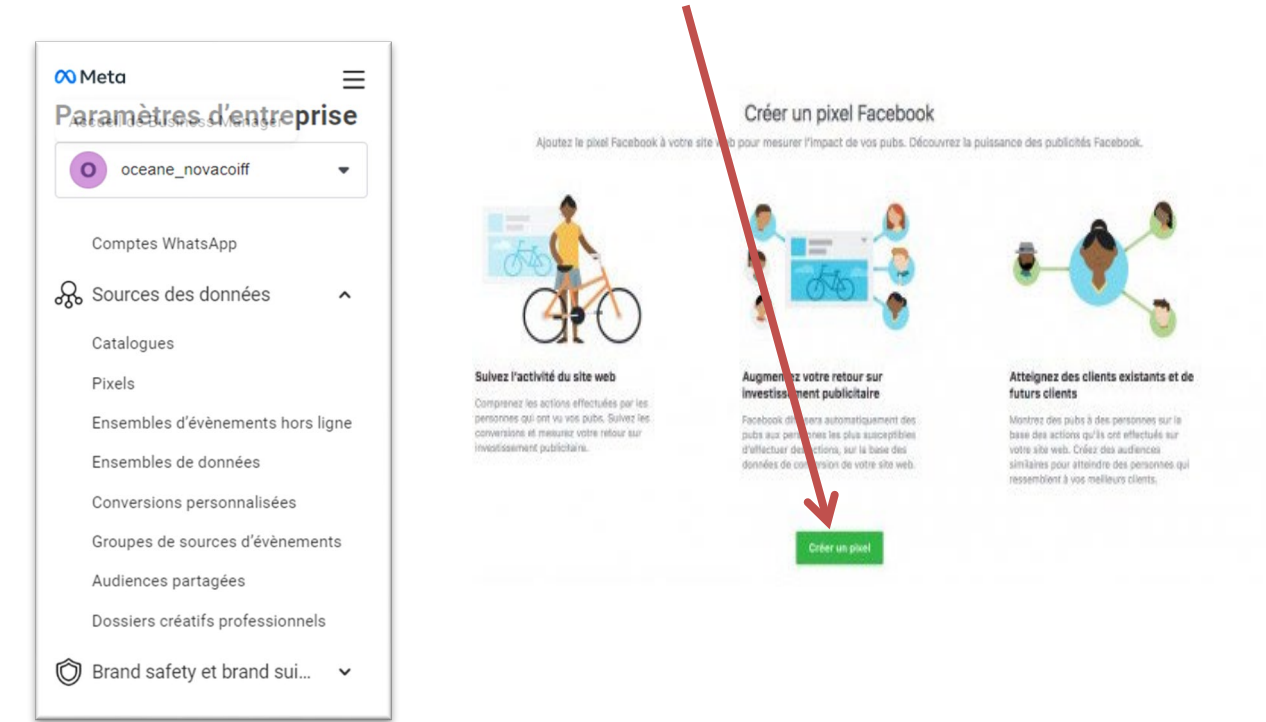

2. Sélection d'un pixel

Commencez par saisir un nom de **pixel** et l**'url** du site web. Clique sûr « Continue ». Créer un pixel Facebook Créer un pixel Facebook Créez un pixel Facebook pour resurer les résultats de vos efforts publicitaires, optimiser les pubs pour plus de conversions et construire des audiences pour le recibilage. En savoir plus Vous pouvez créer un pixel par compte publicitaire. Passez à Business Manager pour ajouter jusqu'à 10 pixels supplémentaires.

Si vous souhaitez installer le pixel sur votre site web, choisissez **"Définir le pixel maintenant"**.

Vous souhaitez rester gestionnaire d'entreprise?

Cliquez ensuite sur "Continuer à gérer mon entreprise".

# Bienvenue sur Google Tag Manager, nous allons maintenant installés le pixel Méta.

1. Créer une nouvelle balise

Une fois connecté à l'interface, vous allez accéder au web container dans **Google Tag** manager. Espace de travail, allez dans "Balises" et cliquez sur "Nouvelle".

| 🔷 Tag Manager            | Tous les comptes > HAIR CUTS<br>test_haircuts - | ner dans l'espace de travail |                                          | <b>:: @</b> : (        |
|--------------------------|-------------------------------------------------|------------------------------|------------------------------------------|------------------------|
| pace de travail yersions | Admin                                           |                              | GTM-NH8DCCZ Modif. espace de travail : : | 3 Prévisualiser Envoye |
| PACE DE TRAVAIL ACTUEL   | Balises                                         |                              |                                          | Q Nouvelle             |
|                          | Nom 1                                           | Туре                         | Déclencheurs d'activation                | Dernière mise à jour   |
| Présentation             | Contact                                         | HTML personnalisée           | All Pages                                | il y a 5 mois          |
| Balises                  | Meta Pixel ID 274605971630201                   | HTML personnalisée           | All Pages                                | il y a 5 mois          |
| Déclencheurs             | Meta Pixel ID 624351709727101                   | HTML personnalisée           | O All Pages                              | il y a 4 mois          |
| Variables                | pixel entier                                    | HTML personnalisée           | O All Pages                              | il y a 5 mois          |
| Dossiers                 |                                                 |                              |                                          |                        |
| Modèles                  |                                                 |                              |                                          |                        |

#### Vous cliquez ensuite sur configuration de la balise

| efault Workspace > Balies Balies Balies CoveEstands CoveEstands Balies Balies CoveEstands Balies CoveEstands Balies CoveEstands Balies Balies Balies CoveEstands Balies Balies Ba | PACE DE TRAVAIL ACTUEL |                                       | Configuration de la balise                                       |
|----------------------------------------------------------------------------------------------------|------------------------|---------------------------------------|------------------------------------------------------------------|
| Nom      Nom      Ope Sce BASE FAXEL     Conversion (SAPP) 29     Conversion (SAPP) 29     Variables     Declericheurs     GAL Syent     FBL_CONVERSIONS_APP1 29     FBL_CONVERSIONS_APP1 29           | fault Workspace >      | Balises                               |                                                                  |
| Pesentation CODE-SCE-RAGE-EVACL Balies exments/b Pedencheurs CodeConfig Selectionez untype de balies pour commencer la configuration Ensavoir plus Declenchement Declenchement Declenchement Declenchement Declenchement Ensavoir plus Declenchement Declenchement Decle     |                        | Nom 🛧                                 |                                                                  |
| Balies     envment fb     Declenchours     GAL_CovidSIONS_APP-120     GAL_CovidSIONS_APP-120     GAL_Sent     GAL_Sent     GAL_SENT     GAL_SENT     GAL_SENT     GAL_SENT     GAL_SENT     GAL_SENT     GAL_SENT     GAL_SENT     GAL_SENT     GAL_SENT     GAL_SENT     GAL_SENT     GAL_SENT     GAL_SENT     GAL_SENT     GAL_SENT     GAL_SENT     GAL_SENT     GAL_SENT     GAL_SENT     GAL_SENT     GAL_SENT     GAL_SENT     GAL_SEN      | Présentation           | CODE-DE-BASE-PIXEL                    |                                                                  |
| b Declencheurs     F8_CONVERSIONS,GP-120<br>GA4_Config     En savoir plus       b Variabes     GA4_Config       b Dosiens     GA4_Config       b Dosiens     GA4_Config       b Dosiens     GA4_Config       b Dosiens     GA4_Config       b Dosiens     GA4_Config       b Dociens     GA4_Config       c Docisions     GA4_Config       c Docisions     GA4_Config       c Docisions     GA4_Config       c Docisions     GA4_Config       c Docisions     GA4_Config       c Docisions     Gate       c Docisions     Gate       <                                                                                                    | Balises                | evnment-fb                            | Sélectionnez un type de balise pour commencer la configuration   |
| Variebies  Declambies  Declam  | Déclencheurs           | FB_CONVERSIONS_API-120                | En savoir plus                                                   |
| Costers     GAL Event     GAL Event          | Variables              | FB_CONVERSIONS_API-120                |                                                                  |
| Modeles  FB_CONVERSIONS_APHI20 Priel_Setup  FB_CONVERSIONS_APHI20 Priel_Setup  Selectionez le déclencheur qui permettra d'activer cette balise En savoir plus                                                                                                    | Dossiers               | GA4_Event                             | Déclenchement                                                    |
| FP_CONVERSIONS_AP-128     Pred_Setup     FP_CONVERSIONS_AP-120     Pred_Setup     Selectionnez le déclercheur qui permettra d'activer cette balise En sarcir plus                                                                                                    | Modèles                |                                       |                                                                  |
| FB_CONVERSIONS_AP-120     Pinel_Solid     Selectionnez le déclencheur qui permettra d'active cette balise En savoir plus                                                                                                    |                        | FB_CONVERSIONS_API-120<br>Pixel_Event |                                                                  |
| Sélectionnez le déclencheur qui permettra d'activer cette balise<br>En savoir plus                                                                                                    |                        | FB_CONVERSIONS_API-120                |                                                                  |
| En savoir plus                                                                                                    |                        | PixelSecop                            | Sélectionnez le déclencheur qui permettra d'activer cette balise |
|                                                                                                    |                        |                                       | En savoir plus                                                   |

2. Configuration des balises

Sous "Choisissez un type de balise ", cliquez sur "Découvrez d'autres types de balises dans la galerie de modèles de la communauté ".

| ×     | Choisissez un type de balise                                                       | ۹ |
|-------|------------------------------------------------------------------------------------|---|
| D     | Découvrez d'autres types de balises dans la galerie de modèles de la<br>communauté |   |
| Sélec | tion                                                                               |   |
| .ıl   | Google Analytics                                                                   | > |
| ٨     | Google Ads                                                                         | > |
| 0     | Floodlight                                                                         | > |
| 6     | Balise Google<br>Google                                                            |   |
| 6     | Conversion Linker<br>Google                                                        |   |
|       |                                                                                    |   |

Dans l'encadré de la barre de recherche, tapez Facebook pixel

| $\times$ | Galerie de modèles de la communauté<br>Importer un modèle de balise | × |
|----------|---------------------------------------------------------------------|---|
| 100      | 100shoppers Where To Buy Widget Script<br>par buybox                | > |
| 0        | 2BCookie Consent Manager<br>par 2B-Advice                           | > |
| ക്ര      | 500apps - Botup                                                     | > |

#### Ensuite, vous allez cliquer sur "Ajouter à l'espace de travail"

| Choisissez un type de balise                                                                                               | ٩ | ← Détails du modèle Ajouter à l'espace de tra                                                                                                    |
|----------------------------------------------------------------------------------------------------|---|----------------------------------------------------------------------------------------------------|
| Découvrez d'autres types de balises dans la galerie de modèles de la communauté                                            | > | Facebook Pixel                                                                                                    |
| Section                                                                                                    |   | WEB BALISE                                                                                                    |
| Google Analytics                                                                                                    | > | Description                                                                                                    |
| 🔪 Google Ads                                                                                                    | > | This is an unofficial Google Tag Manager template for the Facebook Pixel.                                                                                                    |
| Floodlight                                                                                                    | > | Nouveautés<br>Added Event ID to pixel fields for server-side deduplication.                                                                                                    |
| Balise Google<br>Georgie                                                                                                   |   | Autorisations Ø                                                                                                    |
| Conversion Linker<br>Georgie                                                                                               |   | Injecter des scripts     Insertion d'un script dans la page                                                                                                    |
| Sélection de modèles CMP<br>Découvrez notre sélection de modèles CMP qui s'intègrent parfaitement dans la configuration du | > | Accéder aux variables globales<br>Accés à une variable globale (susceptible d'inclure des API sensibles)                                                                                                    |
| consentement de GTM                                                                                                    |   | Se connecter à la console<br>Connexion à la Play Console et au mode Aperçu de Google Tag Manager                                                                                                    |
| ersonnalisées                                                                                                    |   | Lire la couche de données                                                                                                    |
| HTML personnalisée<br>Bailse HTML personnalisée                                                                            |   | Attention : Des modèles de cette galerie de la communauté Google Tag Manag<br>fournis par des tiers, pas par Google. Google ne fait aucune promesse et ne pr                                                                                    |
| Balise d'image personnalisée                                                                                               |   | engagement quant aux performances, à la qualité ou au contenu des services<br>applications fournis par les modèles. Pour utiliser cette galerie, vous devez res<br>Règles relatives aux utilisateurs de la galerie de modèles de la communauté. |

#### Pixel Facebook et réservation en ligne

| e 🔷 Tag Manager 🛛 🗙 Balise | sans titre 🗖                                       | Enregistrer     |
|----------------------------|----------------------------------------------------|-----------------|
| Espace de travail Versions | Configuration de la balise                         |                 |
| ESPACE DE TRAVAIL ACTUEL   | Type de ballse                                     |                 |
| Default Workspace >        | Facebook Pixel<br>facebookarchive                  | GALERIE         |
| Présentation               | o <sub>▼</sub> Autorisations relatives à la balise | 4 autorisations |
| Balises                    | Facebook Pixel ID(s)                               |                 |
| Déclencheurs               | e.g. 12345678910                                   |                 |
| Variables                  | Enhanced Ecommerce dataLayer Integration ③         |                 |
| Dossiers Modèles           | Event Name                                         |                 |
|                            | PageView 👻                                         |                 |
|                            | O Custom                                           |                 |
|                            | O Variable                                         |                 |
|                            | Consent Granted (GDPR) ③ True                      |                 |
|                            | Enable Advanced Matching                           |                 |

### Collez ensuite votre **ID de pixel Facebook** ici et sélectionnez « **standard** » sous le **nom de l'événement**.

Choisissez ensuite l'événement que vous souhaitez suivre. Un événement est une action qu'un visiteur effectue sur un site web, comme cliquer sur un bouton ou remplir un formulaire.

Dans ce cas, nous utilisons PageView.

3. Remplir les déclencheurs

Les déclencheurs sont des conditions qui déterminent quand une balise doit être déclenchée et quand elle ne doit pas l'être. Choisissez donc vous-même le déclencheur qui vous convient. Dans ce cas, nous voulons activer la balise sur toutes les pages. Cliquez sur **"Déclencheurs"** et choisissez **"All pages"**. Cliquez ensuite sur **"Enregistrer"**.

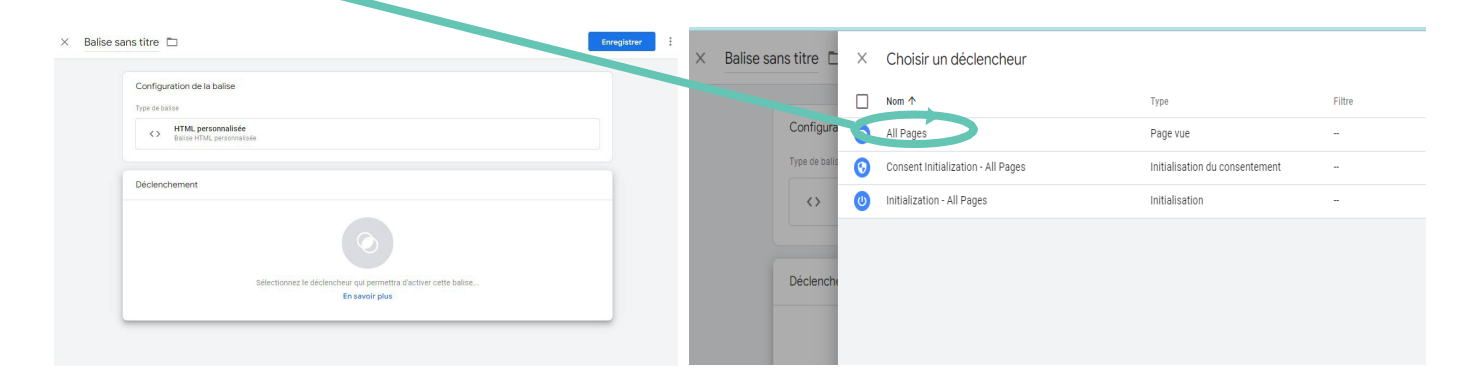

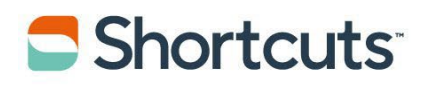

# Maintenant, vous aller copier (ctrl + c) l'extrait de **CODE GTM-xxxxx** qui est sur Google Tag Manager

Connectez-vous à la console et cliquez sur **Réglages Entreprise** 

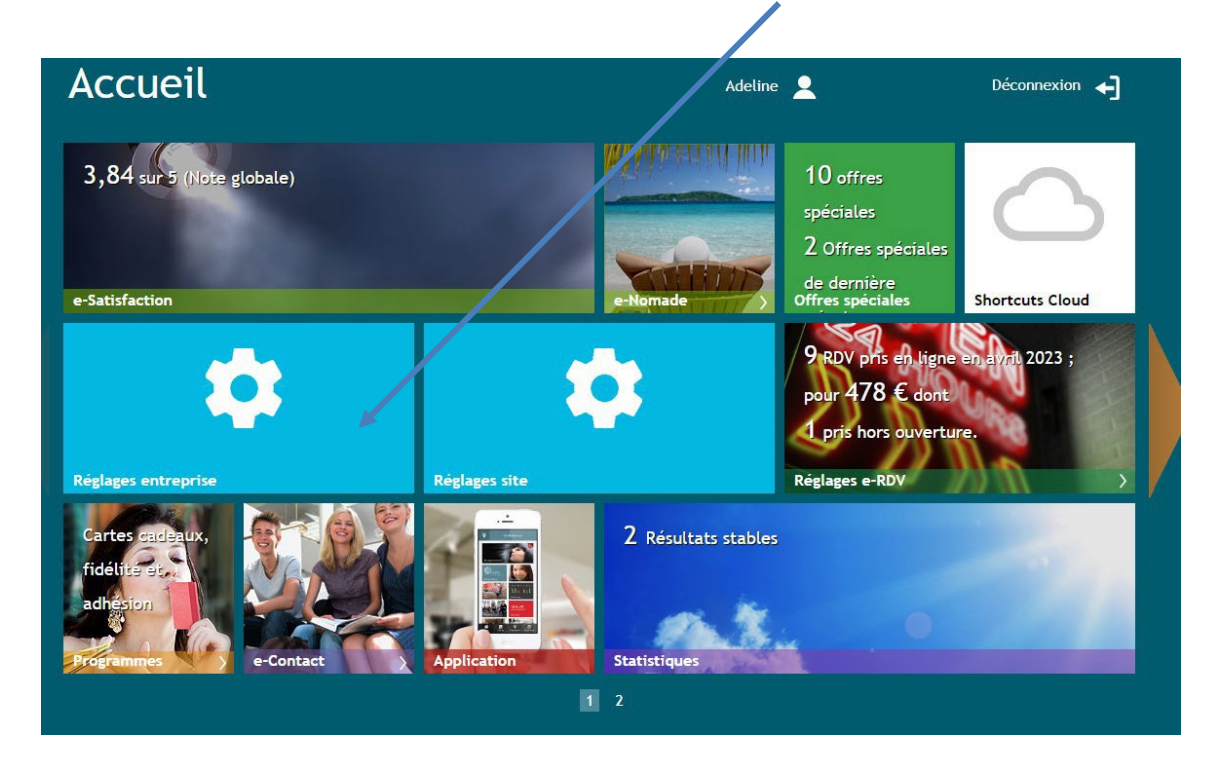

Collez (ctrl + v) votre code sur l'encadré qui correspond à code Google Tag Manager

| Réglage Global Self Check-in                                                                                                    |           |
|----------------------------------------------------------------------------------------------------|-----------|
| Thème Self Check-In<br>Ce paramétrage affecte l'appararence du Self Check-In et du Klosque.                                                                                             | Default 🗸 |
| Paramètre généraux Google                                                                                                    |           |
| Code Google Tag Manager                                                                                                    |           |
| Saisissez votre code Google Tag Manager, par exemple GTM-123456. Lorsque vous<br>utilisez Google Tag Manager, les paramètres de Google Analytics et Adwords<br>doivent être renseignés. | GTM-      |
| Nom de domaine Google Analytics                                                                                                    |           |
| Nom de domaine principal utilisé par Google Analytics                                                                                                    |           |
| Numéro de suivi Google Analytics                                                                                                    |           |
| Ceci s'appliquera a toutes les pages o e-kuv.                                                                                                    |           |
| Code de conversion Google Adwords                                                                                                    |           |
| Ceci sera ajouté à la page de confirmation du rendez vous sur e KDV                                                                                                    |           |

Vous allez ensuite cherchez l'extension Méta Pixel Helper et l'installer

| cueil > | > Extensions > Meta Pixel Helper Ajoutor à Chrome |                                     |               |      |  |  |  |
|---------|---------------------------------------------------|-------------------------------------|---------------|------|--|--|--|
|         | Sélection                                         |                                     |               |      |  |  |  |
|         | **** 1099 (                                       | ) Outils pour les développeurs 2000 | 000+ utilisat | eurs |  |  |  |
|         |                                                   |                                     |               |      |  |  |  |
|         |                                                   |                                     |               |      |  |  |  |
|         |                                                   |                                     |               |      |  |  |  |

#### Vous allez cliquer sur l'extension Métal Pixel Helper

| ∞ ★ | # 💁 |
|-----|-----|

#### Le Pixel Facebook a été trouvé sur la page

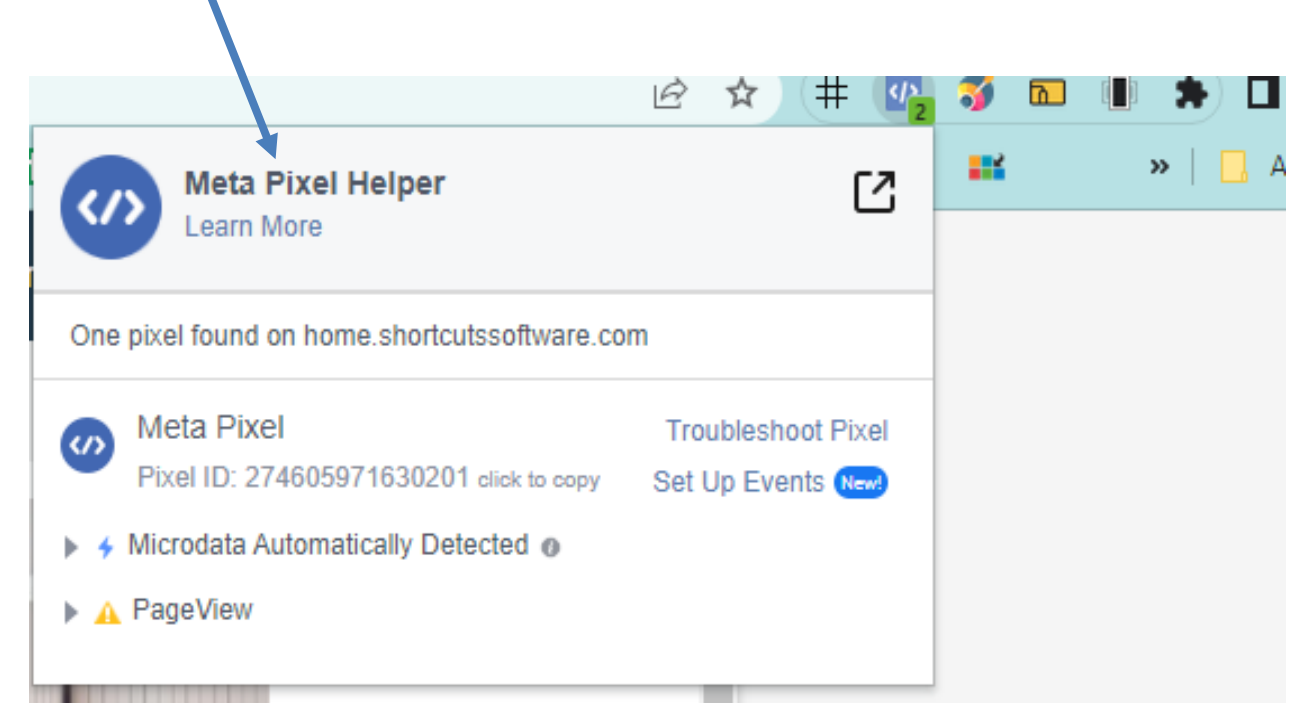